7. Cliquez sur la cellule E9.

**E9** apparaît dans la cellule et sur la ligne de saisie. La formule est complète.

Le résultat s'affiche dans la

cellule F9.

- 8. Cliquez sur le bouton Valider.
- 9. Sélectionnez la cellule F10.
- 10. Reprenez les étapes 2 à 8 en cliquant sur les cellules du rang 10 plutôt que sur celles du rang 9.

Votre feuille de calcul doit être semblable à celle de la figure 2-4.

FIN

| A COMBAND         | n ex Calada         | land <b>D</b> arbeit |      |            | )<br>G | $\sum_{i=1}^{n}\sum_{j=1}^{n}\sum_{i=1}^{n}H_{i}\sum_{j=1}^{n}\sum_{j=1}^{n}\sum_{i=1}^{n}\sum_{j=1}^{n}\sum_{j$ |
|-------------------|---------------------|----------------------|------|------------|--------|----------------------------------------------------------------------------------------------------|
| 200 <b>4</b> 200  |                     |                      |      |            |        |                                                                                                    |
| 14277             | Embarcations Pierre |                      |      |            |        |                                                                                                    |
| 3                 | Rapport de ventes   |                      |      |            |        |                                                                                                    |
| 807 <b>4</b> -104 |                     |                      |      |            |        |                                                                                                    |
| 555 F             | 1995                | 1996                 | 1997 | Totaux par | région |                                                                                                    |
| 6.24              |                     |                      |      |            |        | 1                                                                                                    |
| Région 1          | 1024                | 1000                 | 989  | 3013       |        | T                                                                                                    |
| 8 Région 2        | 2599                | 500                  | 798  | 3897       |        |                                                                                                    |
| Région 3          | 3456                | 1000                 | 723  | 5179       |        | 1                                                                                                    |
| 10 Région 4       | 5647                | 4536                 | 890  | 11073      |        | I                                                                                                    |
| 11 Région 5       | 9284                | 890                  | 1000 |            |        | 1                                                                                                    |
| 12 Totaux annuels | 1                   |                      | 1    |            |        |                                                                                                    |
| 313               |                     |                      |      |            |        | 1                                                                                                    |

Figure 2-4 : Résultats de formules dans la feuille de calcul